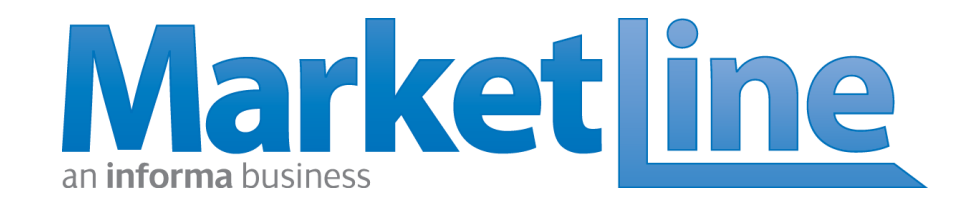

MarketLine is excited to announce the release of four new tools exclusive to Advantage subscribers.

Introducing: Financial Deals Tracker Investment & Advisory Prospector Company Prospector Company Report Generator

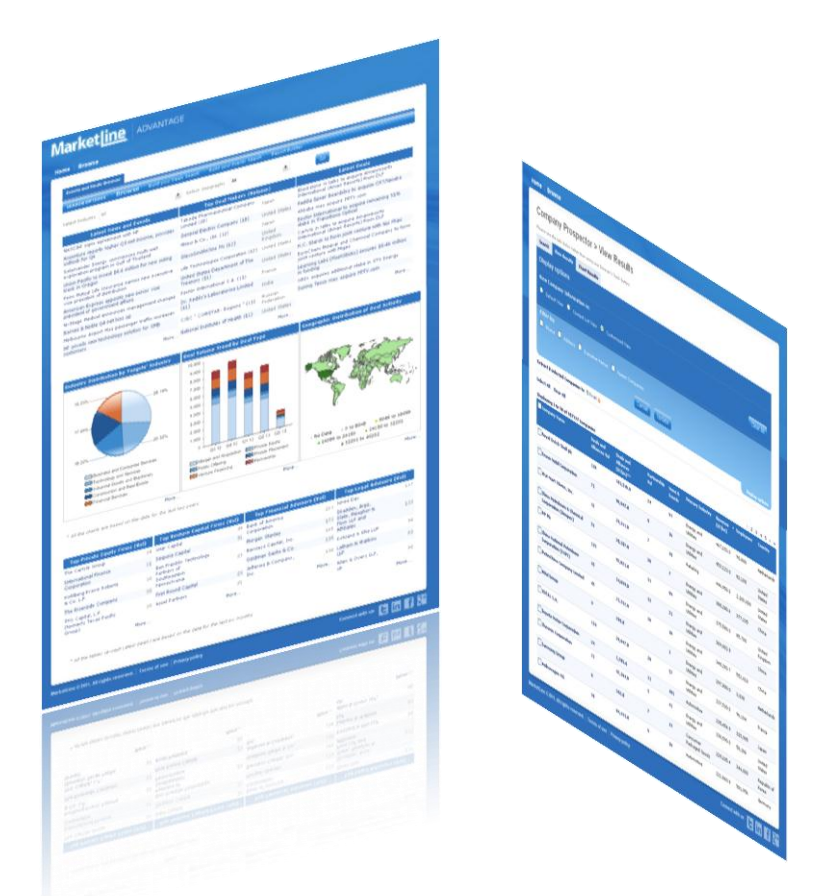

Explore today at <a href="http://advantage.marketline.com">http://advantage.marketline.com</a>

### With this new suite of tools you will...

The addition of these new tools will support Advantage users in

- · Sales prospecting,
- Investment targeting,
- Competitive intelligence
- Market & customer intelligence.

By using these tools in conjunction with other key MarketLine content sets such as Country Profiles/Statistics, and Industry Profiles, users can:

- Assess the business potential of various industries and regions,
- Identify actionable leads
- Understand target customers

The tools sit under the Databases section of MarketLine Advantage alongside the existing Country Statistics database.

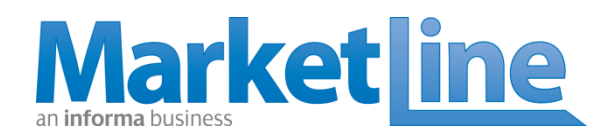

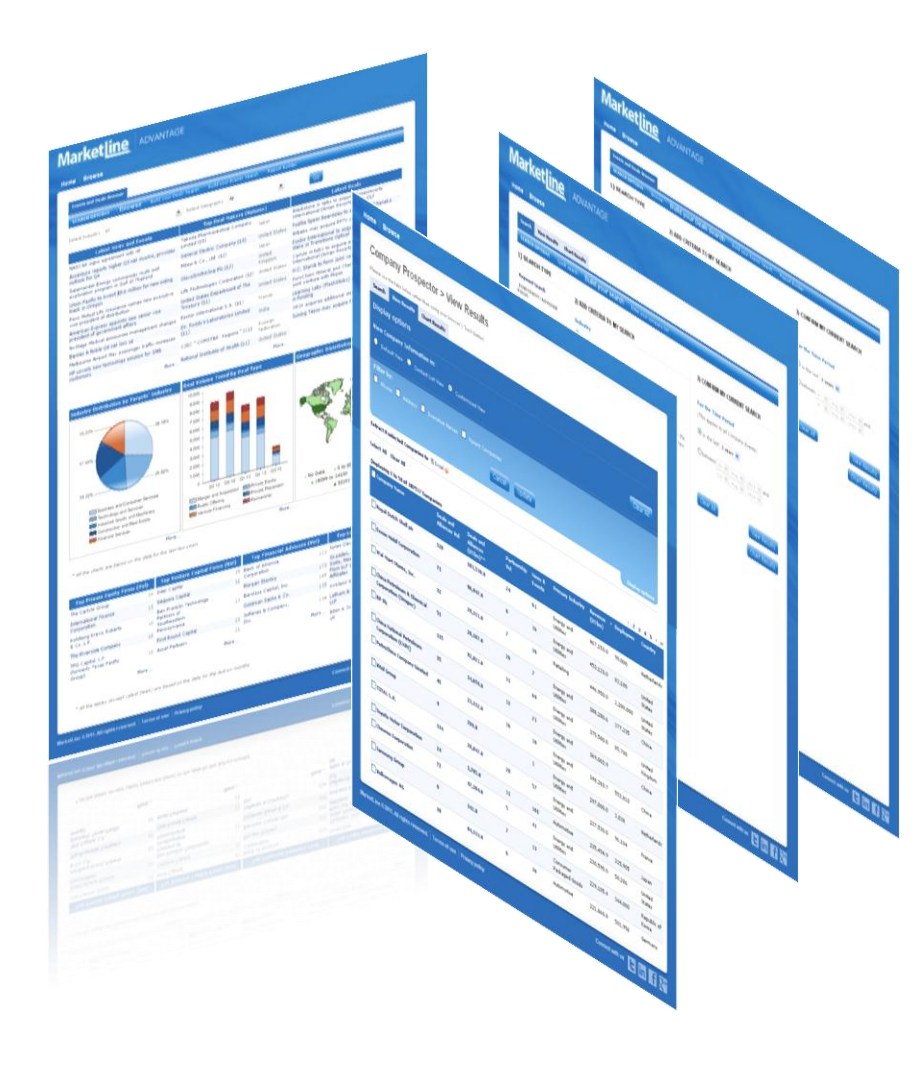

# With this suite of tools you will...

MarketLine provides users with macro and micro views that matter when searching for new prospects

- 1. Understand Market Forces: Assess macro trends for industries of interest. Generate reports containing the latest M&A, private equity, venture finance, capital markets, and partnership trend analysis for the target industry. Use in conjunction with MarketLine Country Analysis and Industry Profiles to evaluate markets and geographies.
- 2. Identify Potential Prospects: Build a list of potential prospects in attractive markets and then unearth micro level details about the prospects identified.
- 3. Analyze Business Aspects: Understand the business performance, M&A activity, recent developments, etc. of the shortlisted companies through our in-depth company /investor/advisor reports.
- 4. Drive Business Agenda: Start talking with leads using key executive biographies and company contact details and keep ahead of the curve with the latest business announcements from around the world.

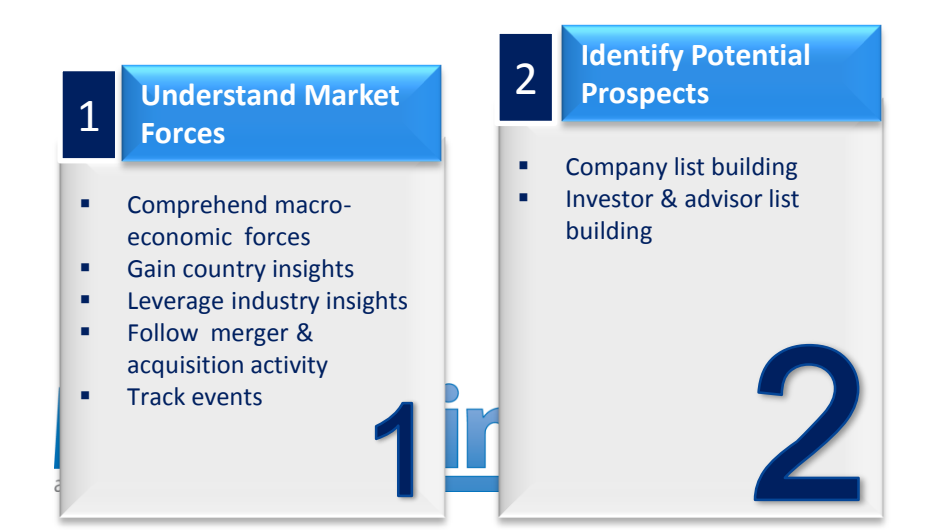

### Analyze Business Aspects

- In-depth company reports
- Investor reports
- Financial and legal advisor guides

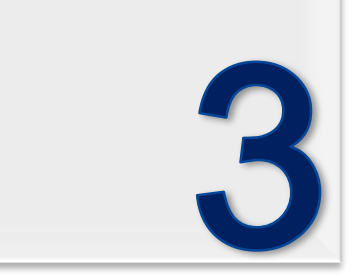

Drive Business Agenda

- Business leads
- Sales & marketing B2B leads
- Engage with advisors specialized in your sector
- Investment leads
- Due diligence

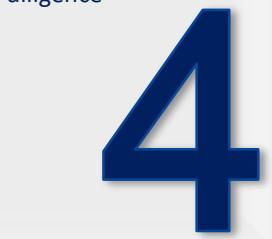

# Key users & sections

| Key users                                                                             | Business Tasks                                                                                                    | Key sections to the tool features                                                                         |
|---------------------------------------------------------------------------------------|----------------------------------------------------------------------------------------------------|----------------------------------------------------------------------------------------------------|
| Key executives in companies<br>Corporate strategic departments<br>Marketing personnel | <ul> <li>Sales prospecting and business expansion</li> <li>Strategic planning</li> <li>Competitive intelligence</li> <li>Investment analysis and partnering research</li> <li>Company/ investor/ partner analysis</li> </ul>        | Master industry report<br>Companies in M&A activity by revenue                                            |
| Private equity firms<br>Venture capitalists                                           | <ul> <li>Identify new businesses for investment</li> <li>Track competitor portfolios</li> <li>Identify co-investors and exit routes</li> <li>Monitor investment activity</li> <li>Access list of advisory firms</li> </ul>          | List of companies receiving PE investment<br>Companies looking for investment<br>Investor analyzer report |
| Investment Bankers<br>Deal makers                                                     | <ul> <li>Identify potential targets and acquirers</li> <li>Track valuation trends</li> <li>Historical deal activity and industry trends</li> <li>Identify company and advisor relations</li> <li>Generate business leads</li> </ul> | Historical deal activity<br>Companies looking for inorganic growth                                        |
| Legal counsel                                                                         | <ul> <li>Identify new business opportunities</li> <li>Identify key advisors for companies</li> <li>Analyze and forecast legal hurdles</li> <li>Measure competitive performance</li> </ul>                                           | Legal advisor report<br>List of Financial advisors                                                        |
| Academic institutions<br>Student communities                                          | <ul> <li>Analyze business strategies and case studies</li> <li>Understand market trends</li> <li>Understand company valuations</li> <li>Study relations between companies</li> </ul>                                                | Master Company Report<br>Companies expanding business                                                     |

### What is the Financial Deal Tracker?

MarketLine's Financial Deals Tracker is a database providing detailed information on mergers and acquisitions (M&A); private equity, venture finance, and private placement transactions; IPOs; and partnerships across various industries across the globe.

The database provides a complete resource for deal information including detailed reports on deals, along with relevant data on the companies and advisors involved in each transaction.

By using this database in conjunction with other key MarketLine content sets such as Country Profiles/Statistics, and Industry Profiles, users can assess the business potential of various industries and regions, identify actionable leads, and understand target customers.

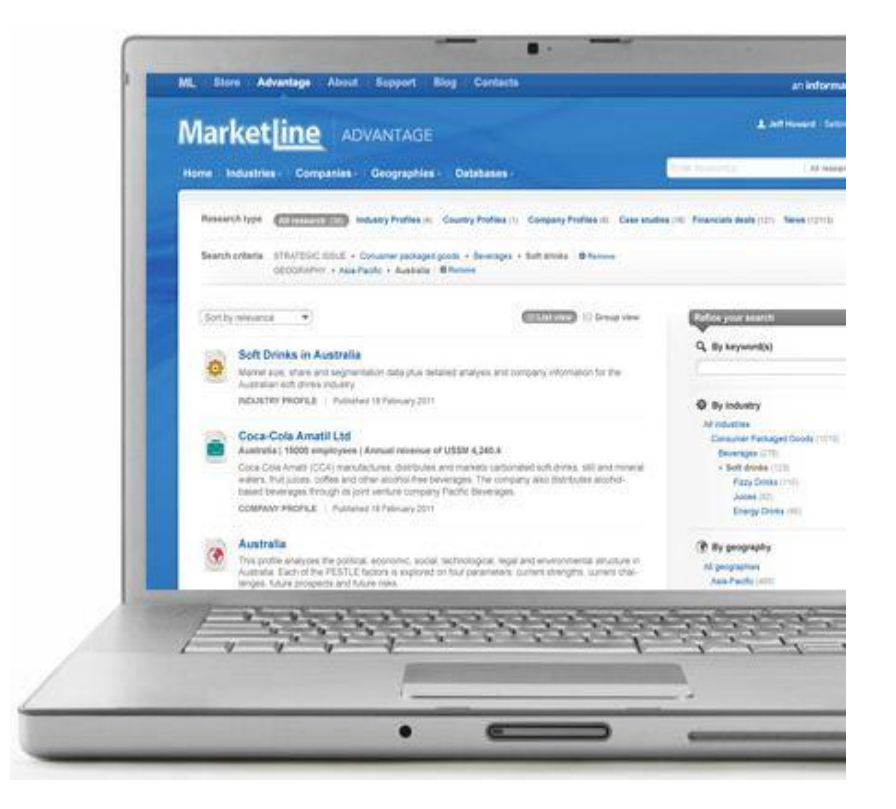

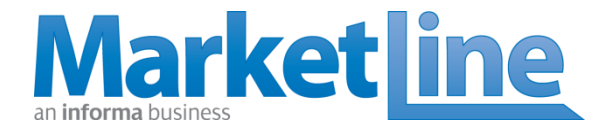

### **Financial Deal Tracker**

Will enable clients to:

- Understand the Deal landscape of an Industry and/or Country
- Track real time market developments and build insightful reports
- Perform advanced analytics on financial deal categories and gain insights into customer, competitor, and market activity.

This tool can be used for:

- Market intelligence
- Client intelligence
- Competitor intelligence

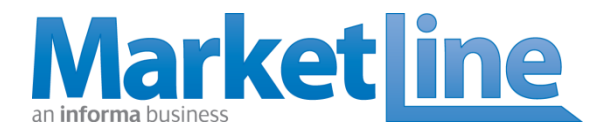

### Use Financial Deal Tracker to...

#### **Competitive Intelligence**

- Monitor deal activity to stay abreast of business opportunities and keep up with competitors
- Identify investment opportunities and anticipate competitive moves
- Contextualize deals against company strategy and industry trends
- Use data to create league tables for marketing purposes for example, assess their own and competitors' strengths and weaknesses across geographies, industry sectors, and market segments
- Monitor deal activity trends to offer new business ideas to clients

#### Market Intelligence

- Monitor market trends related to consolidation & shortlist attractive segments & targets for future investments
- Identify expert advisory teams working on specific sectors
- Identify investment firms with similar investment strategies (for large deal partnering)
- Track acquisition & divestment activity to identify exit & acquisition targets
- Track investment history of portfolio companies to identify follow-on investment opportunities and understand target/focus markets
- Track deals to pitch, in order to build bidder, target, and seller lists

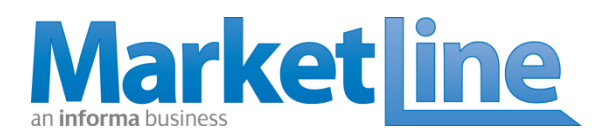

### Financial Deal Tracker – Sneak Peek

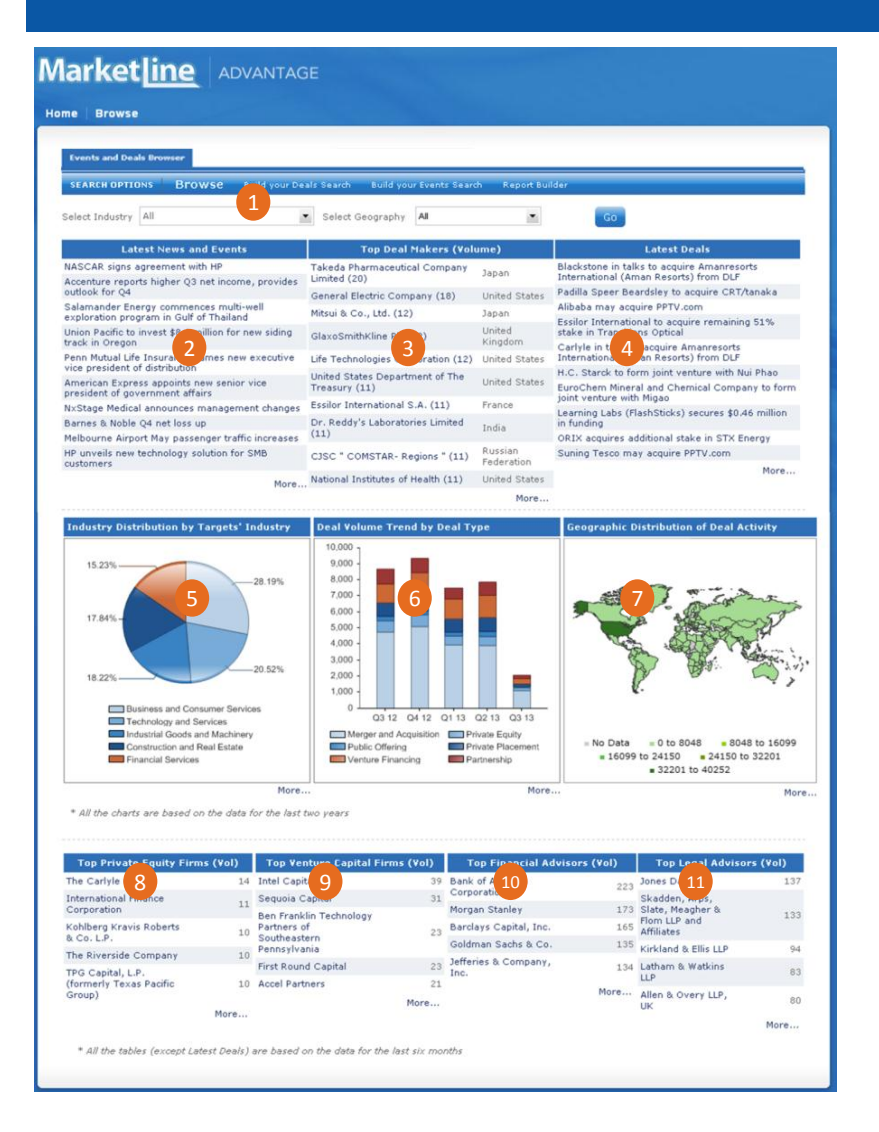

### **Database Homepage**

| 1  | Industry and Geography Filters             |
|----|--------------------------------------------|
| 2  | Latest News and Events                     |
| 3  | Top Deal Makers (Volume)                   |
| 4  | Latest Deals                               |
| 5  | Industry distribution by targets' industry |
| 6  | Deal volume trend by deal type             |
| 7  | Geographic distribution of deal activity   |
| 8  | Top private equity investors               |
| 9  | Top Venture capital investors              |
| 10 | Top financial advisors                     |
| 11 | Top legal advisors                         |
|    |                                            |

### How to build your own deals query

#### **STEP 1: BUILD YOUR DEALS SEARCH**

Select the combinations of search terms and filters you wish to use

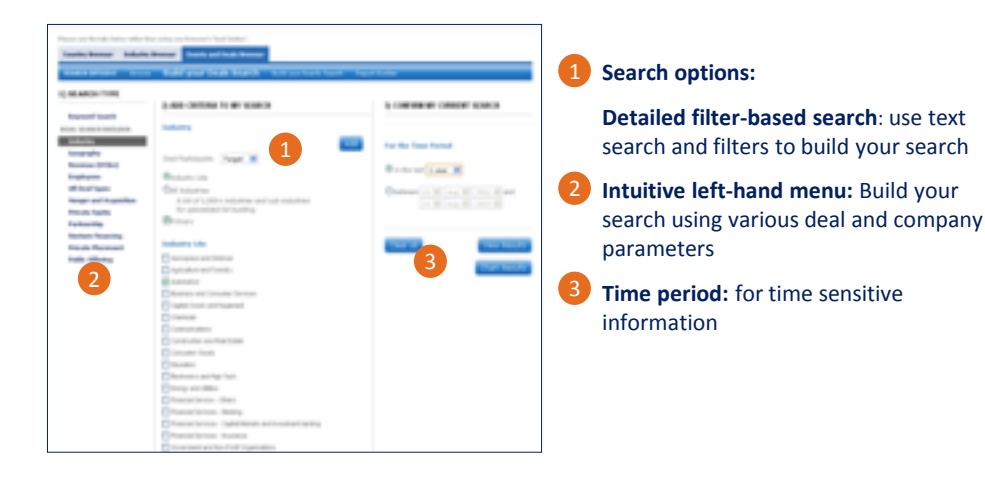

#### **STEP 3: CHART AND ANALYZE YOUR RESULTS**

#### Analyze your results using the interactive charts and reports

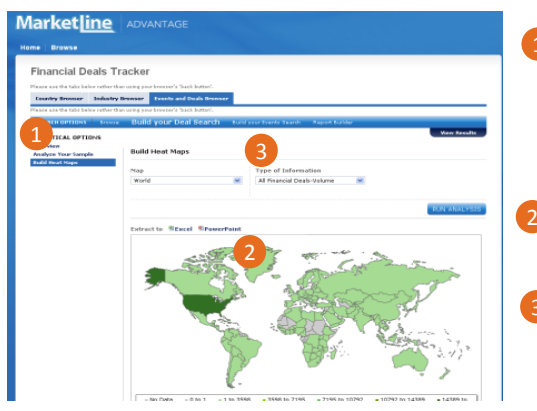

#### Charting and analysis options: Deal activity based heat maps, bar/ pie charts for quick reference on your sample; ready-to-use reference reports on your sample

**User-friendly charts**: easy-to-prepare charts with accompanying tables

Export options: directly export to .xls

#### **STEP 2: VIEW RESULTS**

View results on a highly interactive page, which can be fully customized by adding and removing columns

| Financial E<br>Rease use the take 1<br>Country Browser | Deals Tracker<br>below rather than using your breaser's<br>r Industry Browser Events o | 'back better's<br>end Deads Dro | return.             |                                                      |                                                                                 |                               |                      | 1        | Sort deals: based on value,                                                                                     |
|--------------------------------------------------------|----------------------------------------------------------------------------------------|---------------------------------|---------------------|------------------------------------------------------|---------------------------------------------------------------------------------|-------------------------------|----------------------|----------|----------------------------------------------------------------------------------------------------|
| Extract I selects                                      | 5 trovie Build your D<br>ed Deals to 🗄 fincel 🤪                                        | eal Searc                       | h sul∂i             | rar Erents Search                                    | Report Bulder                                                                   | Chart Bandta 🔒 Dis            | elsy cetions         |          | field of your choice                                                                                            |
| Displaying 1 to 50                                     | of 36100 Deals                                                                         |                                 |                     |                                                      |                                                                                 | 1   2                         | 34522                |          |                                                                                                    |
| Deal Date*                                             | Deal Headline                                                                          |                                 |                     | Deal Sub-<br>Category                                | Target/Partner<br>Company                                                       | Acquirer/Investor<br>Company  | Daal<br>Value(US\$m) |          |                                                                                                    |
| 29 Jul 2013                                            | Backstone in talk<br>Amanreserts Info<br>(Aman Reserts) free our                       | Romer                           | Prisate<br>Equity   | 100% acquisition<br>Institutional Bay-<br>out (250)  | Amanresorts<br>International Pte., Ltd.                                         | The Blackstone Group<br>L.P.  |                      | 2        | Deep-dive: Directly access                                                                                      |
| 1 1010                                                 | Padilla Speer Deardsley to<br>acquire CRT/Tanalia                                      | Annuanced                       | Aquisitien          | Plajarity<br>Acquisition                             | ERT/tanaka                                                                      |                               |                      | <b>—</b> | detailed deal and company                                                                                       |
| 29 Jul 2013                                            | Albaha may acquire<br>PPTE.com                                                         | Rumer                           | Aquisition          | Majority<br>Acquisition                              | PPTV.com (formerly<br>PPlice, Inc.)                                             | Albaba Group                  |                      |          | information using                                                                                               |
| 29 Jul 2010                                            | Evolor International to acquire<br>remaining 51% stake in<br>Transitions Optical       | Annsanced                       | Aquisition          | Hajarity<br>Acquisition                              | Transitions Optical,<br>Inc.                                                    | Easter International<br>S.A.  |                      |          | hyperlinks provided                                                                                             |
| 29 Jul 2013                                            | Cartyle in talks to acquire<br>Amanreeorts International<br>(Aman Recorts) from DLF    | Rumer                           | Prin arta<br>Equity | 100% acquisition)<br>Institutional Buy-<br>out (390) | Amoreusorts<br>International Pts., Ltd.                                         | The Carlyle Group L.P.        |                      |          | All a la construction de la construction de la construction de la construction de la construction de la constru |
| 29 Jul 2013                                            | H.C. Stards to form joint<br>wenture with Nai Phao                                     | 2 had                           | Partnarship         | Joint Venture                                        | Not Phase Mining Joint<br>Wonture Company,<br>Ltd., H.C. Starck Grabil<br>& Co. |                               |                      | 3        | Extract results to excel                                                                                        |
| 29 Jul 2013                                            | EuroChem Hineral and<br>Chemical Company to form<br>joint venture with Higao           | Annesmoed                       | Fartnarship         | Joint Venture                                        | DaroChern Hineral and<br>Chemical Company,<br>035C, Higan<br>Corporation        |                               |                      |          |                                                                                                    |
| 29 Jul 2013                                            | ORIX acquires additional stake<br>in STR Energy                                        | Completed                       | Acquisition         | Plinarity<br>Acquisition                             | STX Energy Co., Ltd.                                                            | OR1X Corporation              |                      |          |                                                                                                    |
| 29 Jul 2013                                            | Suning Tesco may acquire<br>PFTK.com                                                   | Rumor                           | Acquisition         | Majority<br>Acquisition                              | PPTV.com (formarly<br>PPUve, Inc.)                                              |                               |                      |          |                                                                                                    |
| 29 Jul 2013                                            | Esofor International to acquire<br>100% stake of Intercast<br>Foreast                  | Annsanced                       | Aquisition          | 100% Acquisition                                     | Intercast Europe of                                                             | Essilor International<br>S.A. |                      |          |                                                                                                    |

#### **STEP 4: EXPORT RESULTS**

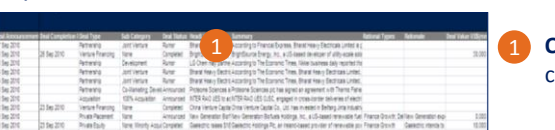

Export results for 50+ fields to build worksheets

**Quick export** : use lists for custom analysis and details

### How to build your own report?

#### **STEP 1: SELECT THE INDUSTRY AND GEOGRAPHY YOU ARE INTERESTED IN**

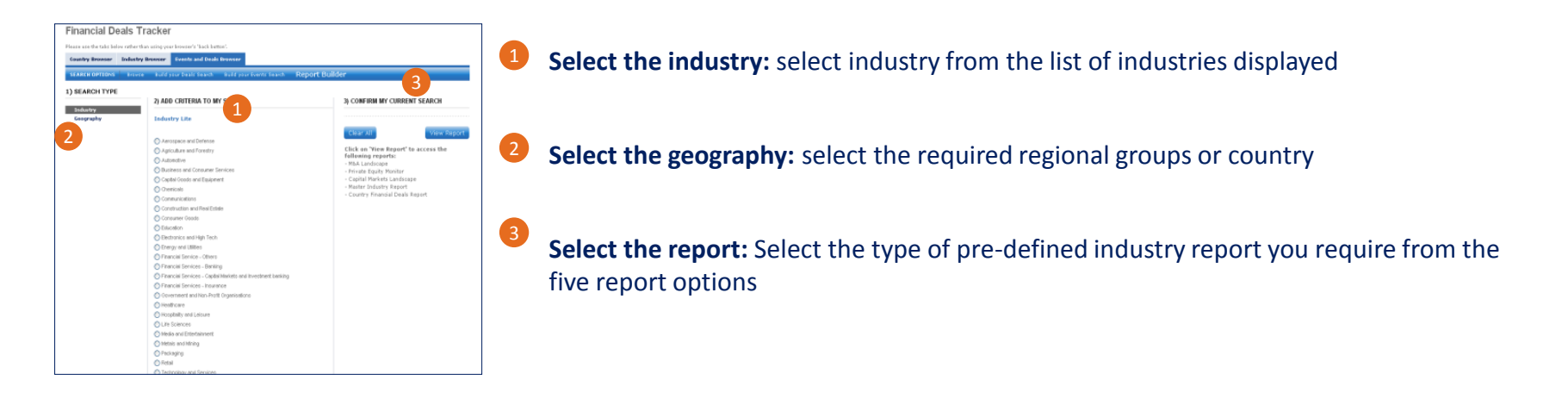

#### **STEP 2: VIEW THE REPORT IN HTML**

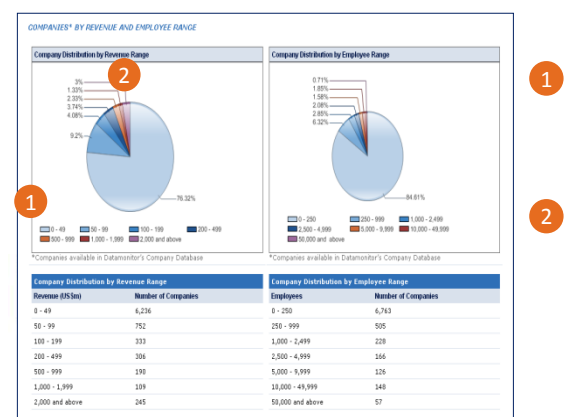

**Industry/ geographic information and charts:** quick reference information and charts with aggregated data

Export options: Download complete report as .doc

### What is the Company Prospector?

MarketLine Advantage's Company Prospector is a list builder tool which enables Advantage clients to generate lists of potential business partners, clients, and investment targets in industries/countries of interest.

This tool can be used for:

- Sales prospecting
- Analysis of groups of companies
- Partner/ vendor search and analysis

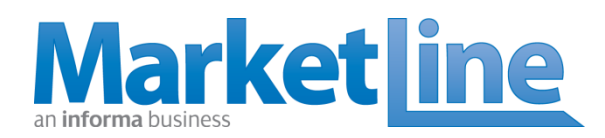

#### Home Browse Company Prospector > View Results Please use the tabs below rather than using your browser's 'back button'. Search View Results Chart Results Display options View Company Information in: Default View O Contact List View O Customized View Clear All Filter by: Cancel Update Extract 0 selected Companies to 🗟 Excel 🥹 Select All Clear All Displaying 1 to 50 of 387537 Companies 12345>>> Company Name Deals and Revenue - Employees Country Deals and Partnership News & Primary Industry Alliances (US\$m) Alliances Vol Events (US\$m)\* Royal Dutch Shell plc 120 103,530.0 24 61 Energy and 467,153.0 90,000 Netherlands Utilities Exxon Mobil Corporation Energy and 71 96,947.0 8 16 453.123.0 82.100 United Utilities States Wal-Mart Stores, Inc. 29,311.0 32 7 39 Retailing 446,950.0 2,200,000 United States China Petroleum & Chemical 51 20,187.0 26 7 Energy and 388,280.6 377,235 China Corporation (Sinopec) Utilities BP Plc 135 92,021.0 31 69 Energy and 375,580.0 85,700 United Utilities Kingdom China National Petroleum 14,659.0 12 369,002.9 35 21 Energy and China Corporation (CNPC) Utilities PetroChina Company Limited 23.332.0 348.283.7 552.810 China 45 16 10 Energy and Utilities Vitol Group 789.0 4 1 Energy and 297,000.0 3,038 Netherlands Utilities TOTAL S.A. 134 28.847.0 20 57 Energy and 237.530.0 96.104 France Utilities Toyota Motor Corporation 24 1,785.0 11 101 Automotive 235,454.9 325,905 Japan Chevron Corporation 72 47.384.0 5 41 Energy and 230.590.0 58,286 United Utilities States Samsung Group 9 342.0 7 13 Consumer 229.105.4 344.000 Republic of Packaged Goods Korea Volkswagen AG 39 84,333.0 6 38 Automotive 221.860.8 501.956 Germany

larketLine © 2011. All rights reserved. | Terms of use | Privacy policy |

### **Company Prospector – Sneak Peek**

| Advantage About                                                                                  | Support Contact us                                                                                                    | an <b>info</b> r                                        | ma business                                                                                                    |                                                                                                    |                                                                                                    |
|--------------------------------------------------------------------------------------------------|----------------------------------------------------------------------------------------------------|---------------------------------------------------------|----------------------------------------------------------------------------------------------------|----------------------------------------------------------------------------------------------------|----------------------------------------------------------------------------------------------------|
| Market[ine                                                                                       | ADVANTAGE                                                                                                    |                                                         | Market <u>line</u>                                                                                                    | ADVANTAGE                                                                                                    |                                                                                                    |
| Home Browse                                                                                      |                                                                                                    |                                                         | Home Browse                                                                                                    |                                                                                                    |                                                                                                    |
| Company Prosp<br>Please use the tabs below rather<br>Search View Results C<br>SEARCH OPTIONS Qui | ector<br>than using your browser's 'back button'.<br>Chart Results<br>Ck Search Build your search Enter your company list                                                                                                    |                                                         | Company Prospec<br>Please use the tabs below rather the<br>Search View Results Cha<br>SEARCH OPTIONS Quick =<br>1) SEARCH TYPE                                                                                                    | Ctor<br>n using your browser's 'back button'.<br>nt Results<br>anch Build your search Enter your company list<br>2) ADD CRITERIA TO MY SEARCH                                                                                                    | 3) CONFIRM MY CURRENT SEARCH                                                                                                    |
| 1) SEARCH TYPE<br>Quick search options<br>Industry<br>Geography                                  | 2) ADD CRITERIA TO MY SEARCH<br>Build a list of companies:<br>M&A Deals announced (by value) – ttm<br>Private Equity announced (by value) – ttm<br>By Capital raised (USSm) – ttm @<br>By Alliances/Agreements signed – ttm @<br>Canaked by revenue (descending)<br>Ranked by revenue (descending)<br>* ttm – trailling twelve months                                                                                                    | 3) CONFIRM MY CURRENT SEARCH<br>Clear All View<br>Chart | COMPANY INFORMATION<br>COMPANY INFORMATION<br>Industry<br>Geography<br>Revenue (USSm)<br>Employees<br>FIMANCIAL DEALS<br>AMAYTICS<br>Marger and Acquisition<br>Private Equity<br>Partnership<br>ComPantIES FEATURING IN<br>Contracts<br>Business Expansion<br>Business Reorganization<br>Business Performance<br>Regulatory and Legal<br>Issues | Industry Industry Industry Industries All Industries All industries All is of 3,000+ industries and sub-industries for specialized ists building. Note: Primary will be pre-selected and when the user deselects the box, the search will include both primary and secondary industries. Industry Lite Aerospace and Defense Apriculture and Treasty Capital Goods and Component Capital Goods and Component Communications Communications Construction and Real Estate | For the Time Period<br>(This applies to all Company Events)<br>(In the last 2 years (In the last 2 years (In the last |
| inforn<br>business inform                                                                        | Marketine Adversaria and Adversaria and Adversaria |                                                         | 8. tables providing analysis on various<br>set of analysis allowing you to tailor the resu<br>al analysis by showing the level of company<br>he hot spots of activity.                                                                                                    |                                                                                                    |                                                                                                    |

## How to build your search query

#### **STEP 1: BUILD YOUR SEARCH**

Select the combinations of search terms and filters you wish to use

| ompany Prosp                    | 1)                                                                                                    |                                      |
|---------------------------------|----------------------------------------------------------------------------------------------------|--------------------------------------|
| on use the take halos orther th |                                                                                                    |                                      |
|                                 |                                                                                                    |                                      |
| View Recults Ch                 | art Kasulla                                                                                                    |                                      |
| TARCE OFTIONS                   | wards Build your search Enteryour company lat                                                                                             | _                                    |
| 2                               |                                                                                                    |                                      |
| SEARCH TY                       | N ADD CONTRACT TO ADD COLORAD COL                                                                                                    | 3                                    |
| and found                       | 2) ADD CRITERIA TO MY SEARCH                                                                                                    | 3) CONFIRM MY CORDENT SE             |
| yword search                    | Industry                                                                                                    |                                      |
|                                 | 0                                                                                                    | For the Time Period                  |
| company.                        | Tridustry Lite                                                                                                    | (This applies to all Company Events) |
| evenue (Utiliza)                | VAI Industries                                                                                                    | <b>A</b>                             |
| naleyees                        | for specieland list building.                                                                                                    | 🕑 in the last 2 years M              |
| NANEEAL DEALS<br>ALYTICS        | Note: Primary will be pre-selected and when the user deselects the<br>box, the search will include both primary and secondary industries. | Obstwees 12 W Aug W 2012 W and       |
| arger and Acquisition           | Industry Lite                                                                                                    | 11 M Aug M 2012 M                    |
| teato Equity                    |                                                                                                    |                                      |
| rtsenhip                        | Aropice we beene                                                                                                    |                                      |
| pital Rativity                  | Aground e monororogy                                                                                                    | Clear at View Decides                |
| NPANIES PEATURINE IN            | Addition                                                                                                    | Contraction of the second            |
| antracts                        | Control Control and Technology                                                                                                    | Chart Results                        |
| servers hop an oan              | Coperiode                                                                                                    |                                      |
| nimer References                |                                                                                                    |                                      |
| quistory and Logal              | Constantiation and Real Estate                                                                                                    |                                      |
| und                             | Contractional and receive                                                                                                    |                                      |
| d Flage Dietenes Signals        | Consumer county                                                                                                    |                                      |
| search and Development          | Destanting and Math Tank                                                                                                    |                                      |
|                                 | Encourage including                                                                                                    |                                      |
|                                 | Enablish Service - Others                                                                                                    |                                      |
|                                 | Energial Service - Others                                                                                                    |                                      |
|                                 | Provide Controls - Denney     Provide Controls     Control Maniatry and Investment Parking                                                |                                      |
|                                 | Provide Contract - Second Contractory                                                                                                    |                                      |
|                                 | Concernant and Max Dealt Completions                                                                                                    |                                      |
|                                 | Contractions and statements of gammabelling                                                                                               |                                      |
|                                 |                                                                                                    |                                      |

#### Three list generation options:

•Quick search: use pre-defined lists provided by MarketLine Analyst team

•Detailed filter-based search: use text search and filters to build your search

•Enter your own companies: already have a list of companies? Use this feature to know more about them

Intuitive left-hand menu: Build your search using basic company information or company events

**Time period:** for time sensitive opportunity shortlisting

#### **STEP 3: CHART AND ANALYZE YOUR RESULTS**

#### Analyze your results using the interactive charts and reports

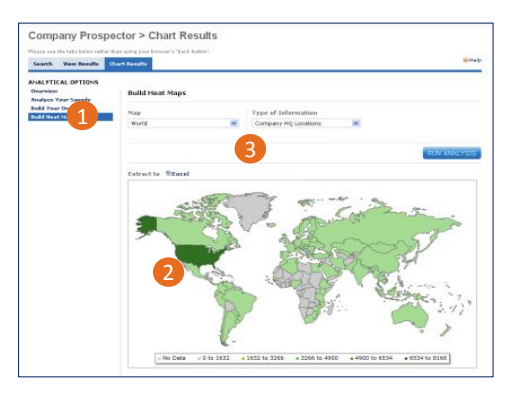

Charting and analysis options: Deal activity and revenue based heat maps, bar/ pie charts for quick reference on your sample; ready-touse reference reports on your sample

User-friendly charts: easy-toprepare charts with accompanying tables

Export options: directly export to .xls

#### **STEP 2: VIEW RESULTS**

View results on a highly interactive page which can be fully customized by adding and removing columns or sorting columns

| search new new of the control of the control of the | tesults                        |                  |                    |          |    |                   |                       |                             |
|----------------------------------------------------------------------------------------------------|--------------------------------|------------------|--------------------|----------|----|-------------------|-----------------------|-----------------------------|
| ictract II selected Companies to 🖲                                                                                                    | Excel 😜                        |                  |                    |          |    |                   |                       | Display options             |
| elect All Clear All                                                                                                    |                                |                  |                    |          |    |                   |                       |                             |
| Splaying 1 to 58 of 15248 Compar                                                                                                    | wes                            |                  |                    |          |    |                   |                       | 1 2 8 4 5 > >               |
| Company Name                                                                                                    |                                |                  | Revenue<br>(US\$m) |          |    | HBA<br>(US\$en)** | Private<br>Equity Vol | Private Equily<br>(US\$m)** |
| Toyota Notor Corporation                                                                                                    | Automotive                     | 2                | 235,454.9          | 325,905  | 10 | 1,381.0           |                       |                             |
| Tolionagen AG                                                                                                    | Automotive                     | mary             | 221,860.8          | \$01,956 | 29 | 72,173.4          |                       |                             |
| General Notors Company                                                                                                    | Automotive                     | United<br>States | 152.256.0          | 213.000  | 18 | 14,872.8          |                       |                             |
| Daimler AG                                                                                                    | Industrial and<br>Manufactur   | Germany          | 140,346.3          | 271,370  | 10 | 22,309.8          |                       |                             |
| Fard No. Company                                                                                                    | Industrial and<br>Manufactures | United<br>States | 124,252.0          | 171,000  | 29 | 22,177.8          |                       |                             |
| - 1, th.                                                                                                    | Automotive                     | Japan            | 119.212.4          | 157.365  | 7  | 794.8             |                       |                             |
| Benda Notor Co., Ltd.                                                                                                    | Automotive                     | Japan            | 100,702.4          | 187.094  | z  | 1,883.8           |                       |                             |
| Bayerische Hotoren Werke AG<br>(BHW Group)                                                                                                    | Automotive                     | Germany          | 95,825.4           | 100,306  | ,  | 358.8             |                       |                             |
| PSA Peugeot Citraen S.A.                                                                                                    | Industrial and<br>Manufacture  | France           | 92,421.5           | 209,068  | 5  | 1,272.0           |                       |                             |
| Fiet Sp.A.                                                                                                    | Mars 3                         | 21aly            | 82.930.0           | 197.021  | 81 | 2,732.4           |                       |                             |
| Toohiba Corporation                                                                                                    | Environmental and<br>Warte M., | Japan            | 77,473.3           | 210,000  | 32 | 7,185.0           |                       |                             |
| Toyota Teasho Corporation                                                                                                    | Automotive                     | Japan            | 74,965.2           | 22,845   | 12 | 2,752.8           |                       |                             |
| Robert Resch Gabil                                                                                                    | Industrial and<br>Manufacture  | Germany          | 71,700.2           | 302,519  | 17 | 4,794.8           |                       |                             |
| Byundai Notor Company                                                                                                    | Industrial and<br>Manufactur   | Republic of      | 70,025.1           | 80,000   | 10 | 18,145.8          |                       |                             |

#### Sort companies: Sort companies based on revenue, employees or any other field of your choice

#### Three list-view options:

•Pre-defined view that includes industry, geography, M&A, tel. and fax, website, and vendor relationships

•Contact-list view that includes key executives and their biographies, along with contact details

•Further customize your view by adding new columns

**Deep-dive**: Directly access detailed company information using hyperlinks provided for most information fields

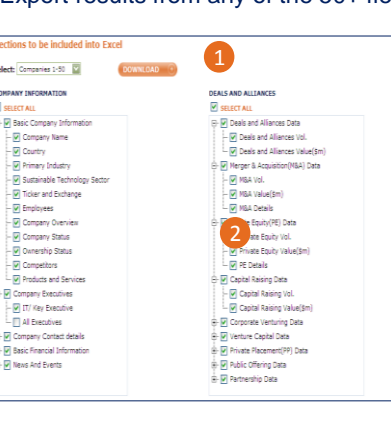

#### **STEP 4: EXPORT RESULTS**

Export results from any of the 50+ fields to build prospecting worksheets

Quick export using preselected fields: use predefined lists provided by MarketLine Analyst team

2 Select your own fields: customized export by selecting any of the 50+ fields

### Company Prospector – build your search & view results

Download fields: Display options available for: Option of xls Company Prospector > View Results Default View download with Rease use the tabs below rather than using your browser's 'back button'. multiple fields Contact List View and Search View Results Chart Results Customize your View **Filtering Options: Display options Hyperlinks:** Option of filtering View Company Information in: Companies displayed companies by 🔍 Default View 🔍 Contact List View 🧕 Customized View Clear All will have hyperlinks telephone providing the company number, Filter by: snapshot along with Phone Address Executive Names Parent Companies executive name SWOT analysis (where and address Update Cancel available) Extract 0 selected Companies to 🔮 Excel 🤪 -\_ \_ \_ \_ \_ \_ \_ \_ \_ Select All Clear All Default view includes the Displaying 1 to 50 of 387537 Companies 1 2 3 4 5 > > **Substantial** following information: Com y Name Partnership Deals and Deals and News & Primary Industry Revenue Employees Country download Alliances Vol Alliances Vol (US\$m) Events (US\$m)\*\* choice: Royal Dutch Shell plc Company 103,530.0 467,153.0 120 24 61 Energy and 90,000 Netherlands User has the Utilities • Country option of Exxon Mobil Corporation 71 96,947.0 8 Energy and 453,123.0 82.100 United Primary Industry Utilities downloading a Revenue Wal-Mart Stores, Inc. 29,311.0 32 7 46.950.0 - 2.200.000 United 39 maximum of States Employees 1,000 records at a China Petroleum & Chemical 51 20,187.0 \_ 7\_ \_ Energy and 388,280,6 377,235 China Deals and Alliances Corporation (Sinopec) Utilities time 375,580.0 85,700 Volume BP Plc 135 92,021.0 31 69 Energy and United Utilities Kingdom Deals and Alliances, Value China China National Petroleum 14,659.0 369,002.9 35 12 21 Energy and Partnership Volume Corporation (CNPC) Utilities Additional News and Events PetroChina Company Limited 45 23,332.0 16 10 Energy and 348,283.7 552,810 China hyperlinks: Utilities **Company specific** Vitol Group 4 789.0 1 Energy and 297,000.0 3.038 Netherlands The tool also has Utilities fields of financial TOTAL S.A. 134 28,847.0 20 57 Energy and 237,530.0 96,104 France customizable display deals and news Utilities are hyperlinked options Toyota Motor Corporation 24 1,785.0 11 101 Automotive 235,454.9 325,905 Japan to related Chevron Corporation 72 47,384.0 5 41 Energy and 230,590.0 58,286 United Utilities States company content Samsung Group 9 342.0 7 13 Consumer 229,105.4 344,000 Republic of business information Packaged Goods Korea Volkswagen AG 39 84,333.0 6 38 Automotive 221,860.8 501,956 Germany

### What is the Company Report Generator?

MarketLine Advantage's Company Report Generator will be useful to all clients as it enables clients to generate fresh, custom and comprehensive 'all-in-one' company reports featuring analytical text and charts on-demand.

For example, a client could generate a report that includes company overview, key employees and biographies, history, SWOT analysis, contracts, M&A, capital raising & public offerings, partnerships and agreements, news and product information.

These reports can be used to gain a thorough understanding of individual companies, and to obtain updates on their M&A, partnership, and investment activities.

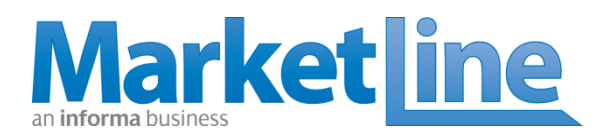

#### Home Browse

| Company Prospect                                    | or > View                  | Results                             |                    |                  |                            |                      |           |                   |
|-----------------------------------------------------|----------------------------|-------------------------------------|--------------------|------------------|----------------------------|----------------------|-----------|-------------------|
| Please use the tabs below rather than u             | sing your browser's        | 'back button'.                      |                    |                  |                            |                      |           |                   |
| Search View Results Chart                           | Results                    |                                     |                    |                  |                            |                      |           |                   |
| Display options                                     |                            |                                     |                    |                  |                            |                      |           |                   |
| View Company Information in                         |                            |                                     |                    |                  |                            |                      |           |                   |
| Default View O Contact Li:                          | st View 💿 Cust             |                                     |                    |                  |                            |                      | Cl        | ear All           |
| Filter by:                                          |                            |                                     |                    |                  |                            |                      |           |                   |
| 🛄 Phone 🛄 Address 📃 Ex                              | ecutive Names              | Parent Compar                       |                    |                  |                            |                      |           |                   |
|                                                     |                            | <u> </u>                            | ancel Updat        | te               |                            |                      |           |                   |
| Extract 0 selected Companies to                     | 🖞 Excel 🤪                  |                                     |                    |                  |                            |                      | Displa    | y options         |
| Select All Clear All                                |                            |                                     |                    |                  |                            |                      |           |                   |
| Displaying 1 to 50 of 387537 Comp                   | anies                      |                                     |                    |                  |                            |                      | 1   2     | 3   4   5   >     |
| Company Name                                        | Deals and<br>Alliances Vol | Deals and<br>Alliances<br>(US\$m)** | Partnership<br>Vol | News &<br>Events | Primary Industry           | Revenue +<br>(US\$m) | Employees | Country           |
| Royal Dutch Shell plc                               | 120                        | 103,530.0                           | 24                 | 61               | Energy and<br>Utilities    | 467,153.0            | 90,000    | Netherlar         |
| Exxon Mobil Corporation                             | 71                         | 96,947.0                            | 8                  | 16               | Energy and<br>Utilities    | 453,123.0            | 82,100    | United<br>States  |
| Wal-Mart Stores, Inc.                               | 32                         | 29,311.0                            | 7                  | 39               | Retailing                  | 446,950.0            | 2,200,000 | United<br>States  |
| China Petroleum & Chemical<br>Corporation (Sinopec) | 51                         | 20,187.0                            | 26                 | 7                | Energy and<br>Utilities    | 388,280.6            | 377,235   | China             |
| BP Plc                                              | 135                        | 92,021.0                            | 31                 | 69               | Energy and<br>Utilities    | 375,580.0            | 85,700    | United<br>Kingdom |
| China National Petroleum<br>Corporation (CNPC)      | 35                         | 14,659.0                            | 12                 | 21               | Energy and<br>Utilities    | 369,002.9            |           | China             |
| PetroChina Company Limited                          | 45                         | 23,332.0                            | 16                 | 10               | Energy and<br>Utilities    | 348,283.7            | 552,810   | China             |
| Vitol Group                                         | 4                          | 789.0                               |                    | 1                | Energy and<br>Utilities    | 297,000.0            | 3,038     | Netherlar         |
| TOTAL S.A.                                          | 134                        | 28,847.0                            | 20                 | 57               | Energy and<br>Utilities    | 237,530.0            | 96,104    | France            |
| Toyota Motor Corporation                            | 24                         | 1,785.0                             | 11                 | 101              | Automotive                 | 235,454.9            | 325,905   | Japan             |
| Chevron Corporation                                 | 72                         | 47,384.0                            | 5                  | 41               | Energy and<br>Utilities    | 230,590.0            | 58,286    | United<br>States  |
| Samsung Group                                       | 9                          | 342.0                               | 7                  | 13               | Consumer<br>Packaged Goods | 229,105.4            | 344,000   | Republic<br>Korea |
|                                                     | 20                         | 84 333 0                            | 6                  | 38               | Automotive                 | 221 860 8            | 501.956   | Germanu           |

MarketLine © 2011. All rights reserved. Terms of use Privacy policy

### **Company Report Generator – Sneak Peek**

| Advantage About                                                                                     | Support Contact us                                                      | an <b>informa</b> business                                                                                                    | This tool can be used for:                                                                       |
|----------------------------------------------------------------------------------------------------|-------------------------------------------------------------------------|----------------------------------------------------------------------------------------------------|--------------------------------------------------------------------------------------------------|
| Market <u>line</u>                                                                                  | ADVANTAGE                                                               |                                                                                                    | Sales prospecting                                                                                |
| Company Report<br>Please use the tabs below rather th<br>Search Build your Report<br>1) SEARCH TYPE | Generator<br>an using your browser's 'back button'.<br>Build your Chart |                                                                                                    | <ul> <li>Analysis of groups of companies</li> <li>Partner/ vendor search and analysis</li> </ul> |
| Company Name                                                                                        | Company Name                                                            | Home Browse Company Report Generator Please use the tabs below rather than using your browser's 'back button'. Search Build your Report Build your Chart Osingle Company Deep-Dive Chart @Comparison Charts | Lead Generation                                                                                  |
|                                                                                                    |                                                                         | Build your own Chart ENTER COMPANY NAME Search Type of Information Series 2 M&A Geography                                                                                                    | CONFIRM LIST OF COMPANIES<br>Series 1<br>Informa plc<br>Clear All<br>Data<br>Value (US\$m)       |
| <b>inforn</b><br>business inform                                                                    | nation                                                                  | Extract to SExcel PowerPoint                                                                                                    | RUN ANALYSIS                                                                                     |

### **Company Report Generator – Sample reports**

26

.. 27

.... 28

... 33

. 33 . 45 . 46

... 49

.. 69

.... 86

.... 88

... 93

...100

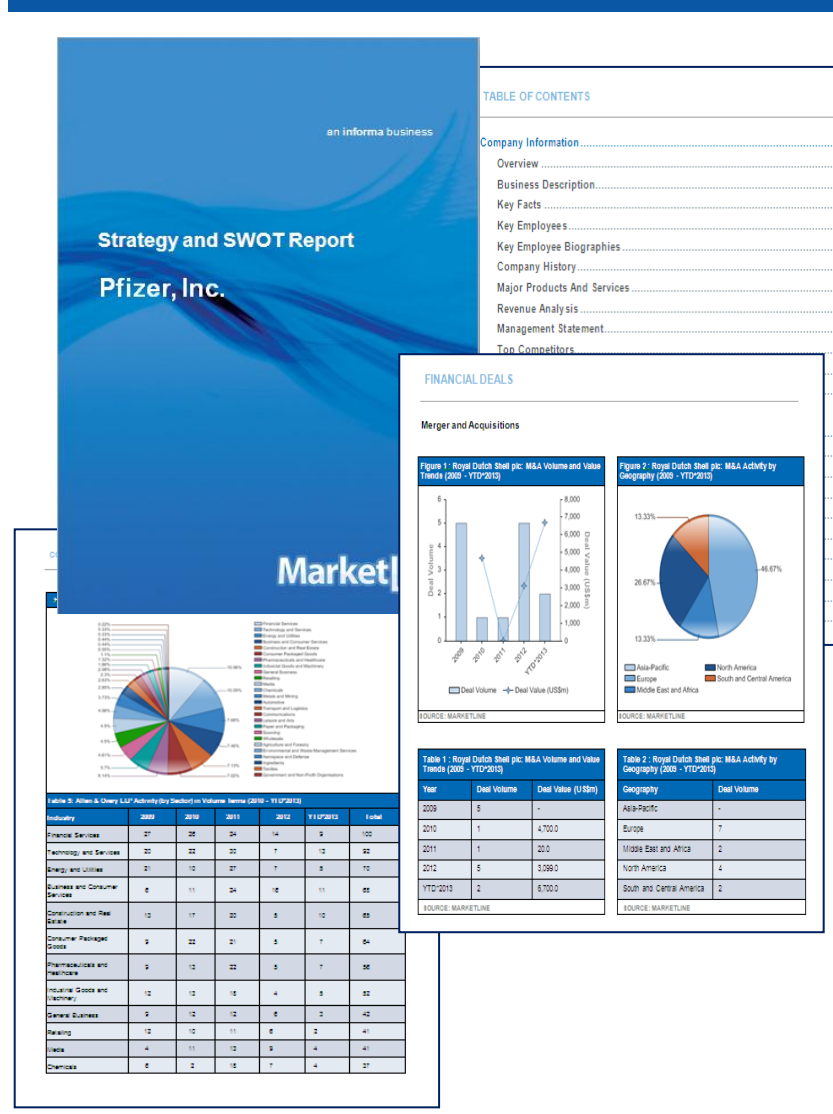

#### Sample Table of Contents:

- Company overview & key facts
- Business description
- History
- Company SWOT analysis and management's statement
- Key executives & biographies
- Top competitors
- Products and Services
- Revenue analysis
- Five year company financials
- Company locations
- Acquisition target and partners snapshot
- Top deals information
- Advisor information
- Mergers & acquisitions
- Private equity
- Corporate venturing
- Partnership
- Latest news and events

### How to do your report selection & generation?

#### Step 1: Download any type of pre-defined company report

| earch Build your Report | Build | your Chart                                                                     |                      |                                                             |
|-------------------------|-------|--------------------------------------------------------------------------------|----------------------|-------------------------------------------------------------|
| SEARCH TYPE             | Z) /  | ADD CRITERIA TO MY SEARCH                                                      |                      | 3) CONFIRM MY CURRENT SEARCH                                |
| ompany Name             | Cor   | npany Name                                                                     |                      | COMPANY NAME Samsung Electronics Co., Ltd                   |
|                         | Sa    | msung                                                                          | Search               | •                                                           |
|                         |       |                                                                                |                      |                                                             |
|                         | Dis   | playing 1 to 25 of 78                                                          | 1 2 3 4              | Clear All                                                   |
|                         |       | Company Name                                                                   | HQ Location          | Click on 'View Report' to access the                        |
|                         | ۲     | Samsung Electronics Co., Ltd.                                                  | Republic of<br>Korea | following reports:<br>- Company Snapshot                    |
|                         | 0     | Samsung Life Insurance Co., Ltd.                                               | Republic of<br>Korea | - Company Financial Deals Report<br>- Master Company Report |
|                         | 0     | Samsung Fire & Marine Insurance Co., Ltd.                                      | Republic of<br>Korea | - Advisor Report<br>- Investor Analyzer Report              |
|                         | 0     | Samsung Life Insurance Co., Ltd. (formerly<br>Dongbang Life Insurance Company) | Republic of<br>Korea | Build your own report                                       |
|                         | 0     | Samsung Heavy Industries Co., Ltd.                                             | Republic of<br>Korea | Build your own chart                                        |
|                         | 0     | Samsung Engineering Co., Ltd.                                                  | Republic of<br>Korea |                                                             |
|                         | 0     | Samsung SDI Co., Ltd.                                                          | Republic of<br>Korea |                                                             |
|                         | 0     | Samsung Electro-Mechanics Co., Ltd.                                            | Republic of<br>Korea |                                                             |
|                         |       |                                                                                |                      |                                                             |

#### **1** Select the company of your choice:

Enter the company name in search field

Confirm the selection out of the list of companies being displayed

#### 2 Select the report:

Select the type of report out of the different intuitive pre-defined options

 Options include company snapshot, contracts, M&A and investments reports or in-depth company reports that include all details

**Download or customize the report:** download pre-defined reports or manually select download fields based on your requirements

#### Step 2: Download your customized company report

| INPANY NAME: SAMSUNG ELECTRONICS CO., I                                                                                                    | TD.                                                                                                    |                                                                                                    |  |
|----------------------------------------------------------------------------------------------------|----------------------------------------------------------------------------------------------------|----------------------------------------------------------------------------------------------------|--|
| elect Sections to be included in the report                                                                                                    |                                                                                                    |                                                                                                    |  |
| COMPANY INFORMATION 📋 SELECT ALL                                                                                                    |                                                                                                    |                                                                                                    |  |
| <ul> <li>✓ Overvie#</li> <li>Key Executives</li> <li>✓ Major Products and Services</li> <li>Management statements</li> </ul>                                               | <ul> <li>✔ Business Description</li> <li>☐ Key Employee Biographies</li> <li>✔ SWOT Analysis</li> <li>☐ Competitors</li> </ul> | <ul> <li>Key Facts</li> <li>✓ Histary</li> <li>Revenue Analysis</li> <li>Locations and Subsidiaries</li> </ul> |  |
| NEWS AND DEALS 🔲 SELECT ALL                                                                                                    |                                                                                                    |                                                                                                    |  |
| Acquisition Targets and Partners snapshot<br>Too Deals by Volue(US\$m)<br>Merger & Acquisition details<br>Private Equity details<br>Mews and Events<br>Partnership details | ☐ Legal & F<br>☑ Deal Ove<br>☐ Divestme<br>☑ Corporats<br>☐ Capital R                                                          | nancial Advisor Information<br>view<br>nts<br>Venturing details<br>ising details                               |  |

#### Select the fields of your choice:

•Select the required fields related to company information to be included in your report

Select necessary filed related to company events

#### **Download the report:**

The report will be in available to view in a html format

Provision to download in a MS Word format also provided

# What is the Investment & Advisory Prospector?

MarketLine Advantage's new Investment & Advisory Prospector tool was primarily created for Investment & Advisory firms.

The tool (based on MarketLine's Financial Deals database), enables these users to:

- Quickly identify advisors and investors active in a particular area of interest
- Find insights to improve understanding of competitor investment and exit strategies and their relations with other investors and advisors.
- Research peer inorganic strategy and identify financial strategy
- Conduct investment prospecting, acquisition targeting, and preferred advisor identification

Academic users will find Investment & Advisory Prospector useful for building investment/ acquisition case studies and business role-plays. Students can also use the tool to understand the investment and inorganic strategy of companies.

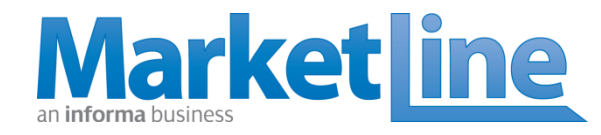

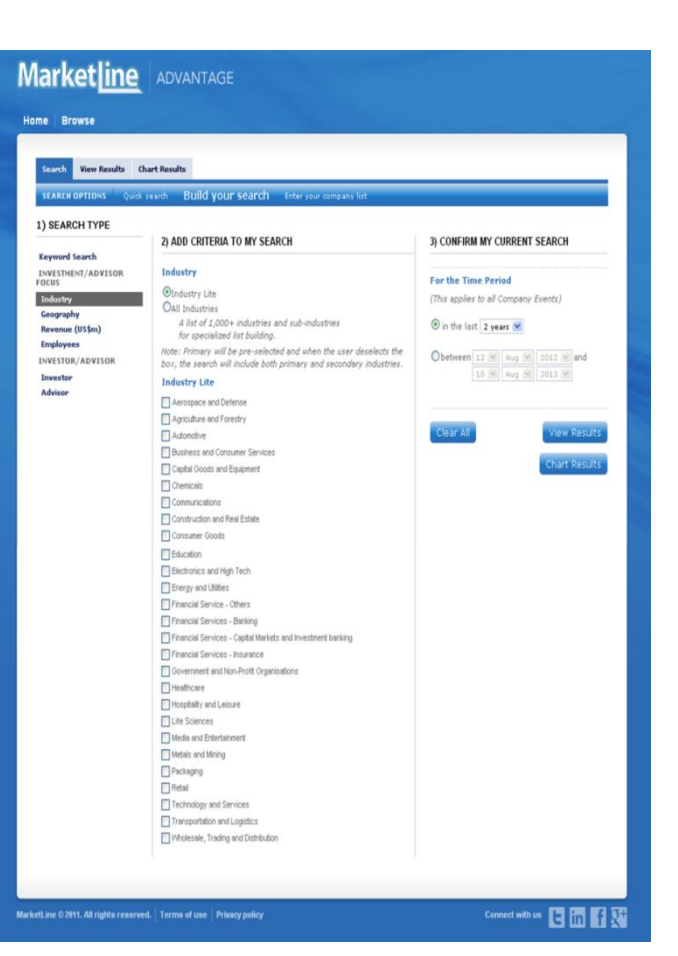

### Investment & Advisory Prospector – Sneak Peek

| Market line                                   | ADVANTAGE                                                                                                    |                                                                             |                       | Home               | Browse                          |                                                                                                    |                                                                                                    |                       |                    |                                  |                                     |                    |                               |
|-----------------------------------------------|----------------------------------------------------------------------------------------------------|-----------------------------------------------------------------------------|-----------------------|--------------------|---------------------------------|----------------------------------------------------------------------------------------------------|----------------------------------------------------------------------------------------------------|-----------------------|--------------------|----------------------------------|-------------------------------------|--------------------|-------------------------------|
| Home Browse                                   |                                                                                                    |                                                                             |                       | In                 | voctmont or                     | ad Adula                                                                                               | Process                                                                                                    | otor                  |                    |                                  |                                     |                    |                               |
| Investment and                                | Advisory Prospector                                                                                                    |                                                                             |                       |                    | nalysis Type Sear               | th View Resul                                                                                          | ts Chart Results                                                                                                    | s                     |                    |                                  |                                     |                    |                               |
| Analysis Type Search                          | View Results Chart Results                                                                                                    |                                                                             |                       | s                  | EARCH OPTIONS                   | Quick searc                                                                                            | h Build your se                                                                                                    | arch                  | Enter your co      | ompany list                      |                                     |                    |                               |
| SEARCH OPTIONS Q                              | uick search Build your search Enter your company list                                                                                                    |                                                                             |                       | 1)                 | SEARCH TYPE                     |                                                                                                    |                                                                                                    |                       |                    |                                  |                                     |                    |                               |
| 1) SEARCH TYPE                                | 2) ADD CRITERIA TO MY SEARCH                                                                                                    | 3) CONFIRM MY CURRENT SEARCH                                                |                       | Qu                 | iick search options<br>dustry   | 2) Al                                                                                                  | DD CRITERIA TO I                                                                                                    | MY SEA                | RCH                | m the list l                     | aelow                               | 3) CONFIRM MY CURR | ENT SEARCH                    |
| Quick search options<br>Industry<br>Geography | Build a list of potential investors by:<br>○ Potential Investors (by value) – tim ○<br>○ Made as nanounced (by value) – tim ○<br>○ Capital Raised for inorganic growth - tim<br>○ Al Private Gaptial Frime - tim<br>○ Al Venture Capital Frime - tim<br>○ Al Venture Capital Frime - tim<br>○ Al Legal Advisors - tim<br>* ttm - trailing beelve months | Clear All View Results<br>Chart Results<br>Home Browse<br>Investment and Ad | dvisory F             | ce                 | ography<br>or > View R(         | ©in<br>All<br>All<br>All<br>Co<br>Co<br>Co<br>Co<br>Co<br>Co<br>Co<br>Co<br>Co<br>Co<br>Co<br>Co<br>Co | dustry Lite<br>Industries<br>A los of J.DOO+ Ind<br>for specialized list<br>stry Lite<br>stry Lite<br>siness and Defense<br>prouture and Forestry<br>itomotive<br>siness and Consumer<br>phal Goods and Equip<br>emicals<br>mmunications<br>natruction and Real Est<br>nsumer Goods | Dustries<br>building. | Loading            | δ <sub>n</sub> e<br>istries      |                                     | Clear Al           | View Results<br>Chart Results |
|                                               |                                                                                                    | Search View Results Cha                                                     | art Results           |                    |                                 |                                                                                                    |                                                                                                    | _                     |                    | Displa                           | y options                           |                    |                               |
|                                               |                                                                                                    | Select All Clear All                                                        | S Excel               |                    |                                 |                                                                                                    |                                                                                                    |                       |                    |                                  |                                     |                    |                               |
|                                               |                                                                                                    | Displaying 1 to 50 of 2872 Comp                                             | anies                 |                    |                                 |                                                                                                    |                                                                                                    |                       |                    | 1 2                              | 3   4   5   >   »                   |                    |                               |
|                                               |                                                                                                    | 🔚 Company Name                                                              | Country               | Investment•<br>Vol | Investment<br>Activity(US\$m)** | Key<br>Executive                                                                                       | Job Title                                                                                                    | Exits<br>Vol          | Exits<br>(US\$m)** | Deals<br>and<br>Alliances<br>Vol | Deals and<br>Alliances<br>(US\$m)** |                    |                               |
|                                               |                                                                                                    | New Enterprise Associates, I                                                | inc. United<br>States | 749                | 15,750.0                        | James<br>Barrett                                                                                       | General Partner                                                                                                    | 44                    | 1,807.0            | 835                              | 25,896.0                            |                    |                               |
|                                               |                                                                                                    | Tintel Capital                                                              | United<br>States      | 624                | 12,279.0                        | Bobby<br>Kandaswamy                                                                                    | Director                                                                                                    | 83                    | 849.0              | 790                              | 18,565.0                            |                    |                               |
|                                               |                                                                                                    | 🔲 Sequoia Capital                                                           | United<br>States      | 554                | 9,086.0                         | Roelof Botha                                                                                           | Venture<br>Capitalist                                                                                                    | 41                    | 907.0              | 640                              | 18,977.0                            |                    |                               |
|                                               |                                                                                                    | Kleiner Perkins Caufield &<br>Byers                                         | United<br>States      | 512                | 10,555.0                        | Brook Byers                                                                                            | Investment<br>Partner                                                                                                    | 33                    | 1,207.0            | 576                              | 14,947.0                            |                    |                               |
| :                                             |                                                                                                    | Draper Fisher Jurvetson                                                     | United<br>States      | 410                | 5,519.0                         | Timothy C.<br>Draper                                                                                   | Managing<br>Director                                                                                                    | 35                    | 26.0               | 478                              | 5,922.0                             |                    |                               |
| INTO                                          | rma                                                                                                    | 🗍 3i Group plc                                                              | United<br>Kingdom     | 409                | 29,280.0                        | Simon A<br>Borrows                                                                                     | Chief Executive<br>Officer                                                                                                    | 175                   | 25,008.0           | 781                              | 87,969.0                            |                    |                               |
| husinossin                                    | formation                                                                                                    | Venrock                                                                     | United<br>States      | 383                | 6,767.0                         | Anders Hove                                                                                            | Partner                                                                                                    | 27                    | 759.0              | 433                              | 8,428.0                             |                    |                               |
| DUSITIESS III                                 | IOITIALIOIT                                                                                                    | matter version                                                              | 11-14-1               | 260                | 4.015.0                         | 0-1                                                                                                    | 0-1                                                                                                    | 26                    | 774.0              | 422                              | 0.637.0                             |                    |                               |

### How to build your search query

#### **STEP 1: BUILD YOUR SEARCH**

Select the combinations of search terms and filters you wish to use

| ARCH OPTIONS           | with Build your search Friter your company list                                                                                                    |                                                             |
|------------------------|----------------------------------------------------------------------------------------------------|-------------------------------------------------------------|
| SEARCH TYPE            | 2) ADD CRITERIA TO MY SEARCH                                                                                                    | 3) CONFIRM MY CURRENT SEARCH                                |
| restHENT/ADVISOR<br>US | 1 **                                                                                                    | INDUSTRY (All Industries) Automotive 0                      |
| hatry<br>ography       | A list of 2,000+ industries and sub-industries                                                                                                    | For the Time Period<br>(This applies to all Company Events) |
| vestor/advision        | for specialized list building.<br>Primary<br>Note: Primary will be are-selected and when the year devalects the                                                                                                    | () in the last 2 years ()                                   |
| avestor<br>dvisor      | box, the search will include both primary and secondary industries.<br>All Industries                                                                                                    | Obetween 23 W Aug W 2012 24                                 |
|                        | Arguing and Define     Arguing and Definite     Arguing and Definite | COREST                                                      |

#### Three list generation options:

•Quick search: use pre-defined lists provided by MarketLine Analyst team

•Detailed filter-based search: use text search and filters to build your search

•Enter your own companies: already have a list of companies? Use this feature to know more about them

- Intuitive left-hand menu: Build your search using basic company information or company events
- **Time period:** for time sensitive opportunity shortlisting

#### **STEP 2: VIEW RESULTS**

View results on a highly interactive page which can be fully customized by adding and removing columns or sorting columns

| Search Vew Results Clart Results                                            |                   |     |          |                      |                            |     |          |                 |          |
|-----------------------------------------------------------------------------|-------------------|-----|----------|----------------------|----------------------------|-----|----------|-----------------|----------|
| Extract 0 selected Companies to 🗄 Excel 😜                                   |                   |     |          |                      |                            |     |          | Display options |          |
| Silet AL Clear AL Deploying 1 to 30 of 2837 Comparise 1   2   3   4   3   + |                   |     |          |                      |                            |     |          |                 |          |
|                                                                             |                   |     |          |                      |                            |     |          |                 |          |
| New Enterprise Associates, Inc.                                             | United<br>States  | 729 | 15,578.0 | James<br>Barrett     | General Partner            | 39  | 877.0    | 815             | 23,025.0 |
| Intel Capital                                                               | United<br>States  | 634 | 12,184.0 | Bobby<br>Kandaswarny | Director                   | 79  | 756.0    | 772             | 17,344.0 |
| Sequola Capital                                                             | United<br>States  | 325 | 8,821.0  | Roelof Botha         | Verture<br>Capitalist      | 38  | 787.0    | 602             | 17,962.0 |
| Keiner Perkins Caufield &<br>Dyers                                          | United<br>States  | 457 | 10,135.0 | Brook Dyers          | Investment<br>Pather       | 30  | 1,667.0  | 557             | 14,823.0 |
| Accel Partners                                                              | United<br>States  | 475 | 8,043.0  | Andrew<br>Braccia    | Investment<br>Manager      | 47  | 9,354.0  | 567             | 38,551.0 |
| 3: Group plc                                                                | United<br>Kingdom | 467 | 29,148.0 | Since<br>Borrows     | Chief Executive<br>Officer | 174 | 25,002.0 | 776             | 87,786.0 |
| Draper Fisher Jurvetson                                                     | United<br>States  | 460 | 5,345.0  | Timothy C.<br>Draper | Managing<br>Director       | 34  | 26.0     | 459             | 5,798.0  |
| Vannek                                                                      | United<br>States  | 378 | 6,695.0  | Anders Nove          | Patrier                    | 25  | 759.0    | 425             | 8,356.0  |
| Atlas Venture                                                               | United<br>States  | 358 | 4,684.0  | Putar<br>Barrett     | Pather                     | 25  | 774.0    | 409             | 9,311.0  |
| Benchmark Capital                                                           | United<br>States  | 352 | 5,492.0  | Alex<br>Balkanski    | General Partner            | 32  | 282.0    | 419             | 12,011.0 |
| Polaris Venture Partners                                                    | United<br>States  | 335 | 4,742.0  | Dave Barrett         | General Partner            | 30  | 692.0    | 383             | 9,326.0  |
| Besserver Venture Partners                                                  | befel             | 334 | 6,021.0  | Rob Chandra          | Patrier                    | 40  | 2,735.0  | 408             | 11,625.0 |

Sort companies: Sort companies based on revenue, employees or any other field of your choice

#### Three list-view options:

•Pre-defined view that includes industry, geography, M&A, tel. and fax, website, and vendor relationships

•Contact-list view that includes key executives and their biographies, along with contact details

•Further customize your view by adding new columns

**Deep-dive**: Directly access detailed company information using hyperlinks provided for most information fields

#### **STEP 3: CHART AND ANALYZE YOUR RESULTS**

#### Analyze your results using the interactive charts and reports

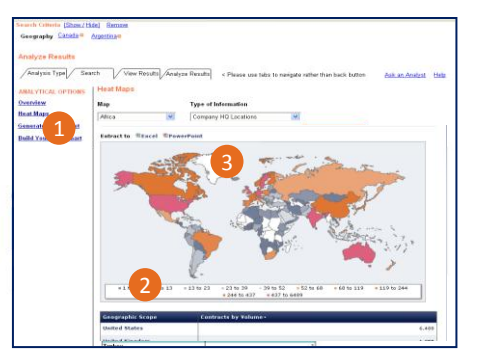

Charting and analysis options: Deal activity and revenue based heat maps, bar/ pie charts for quick reference on your sample; ready-to-use reference reports on your sample

User-friendly charts: easy-to-prepare charts with accompanying tables

Export options: directly export to .xls or .ppt

#### **STEP 4: EXPORT RESULTS**

Export results from any of the 50+ fields to build prospecting worksheets

lect: Companies 1-50 📓 PANY INFORMATION DEALS AND ALLIANCES Basic Company Informat - V Deals and Alliances Data - 🔽 Company Name - Deals and Alliances Vol. - 🔽 Country - Deals and Alliances Value(Sr - 🔽 Primary Industry Merger & Acquisition(M&A) Data - V Sustainable Technolog MBA Vol. - 🔽 Ticker and Exchange - 🔽 MGA Value(\$m) Employees M&A Details - 🗹 Company Overviex - 🗹 Private Equity(PE) Data - 🔽 Company Status Private Equity Vol - 🔽 Ownership Status 2 Jate Equity Value(Sm Details - Competitors - Products and Services - 🔽 Capital Raising Data Company Executives - 🗹 Capital Raising Vol. IT/ Key Executive - 🗹 Capital Raising Value(\$n - V Corporate Venturing Data All Executives Company Contact details Verture Capital Data Basic Financial Informatio - 🔽 Private Placement(PP) Dati Nexs And Events E Public Offering Data 🗄 🔽 Partnership Data

Quick export using preselected fields: use predefined lists provided by MarketLine Analyst team

Select your own fields: customized export by selecting any of the 50+ fields

## Would you like to see more?

Free training sessions are available to you. Contact us today for a training session.

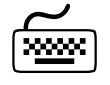

### assistme@marketline.com

T

Ž(( 'f\$Ł'&\$+'-' \* '\* - - %

### Join our conversation online

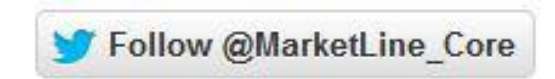

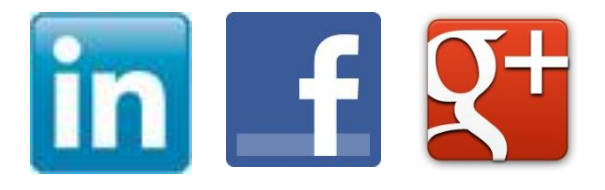

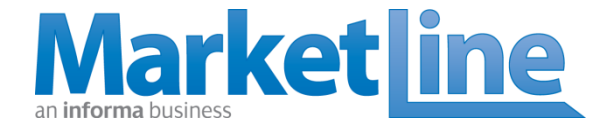